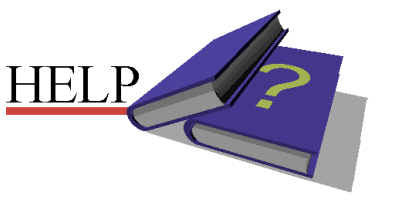

Symbolen

Bij de uitleg zie je soms een muis met 1 of 2 zwarte stipjes, of een poppetje. Hieronder kun je zien wat dat nou betekent.

WORD

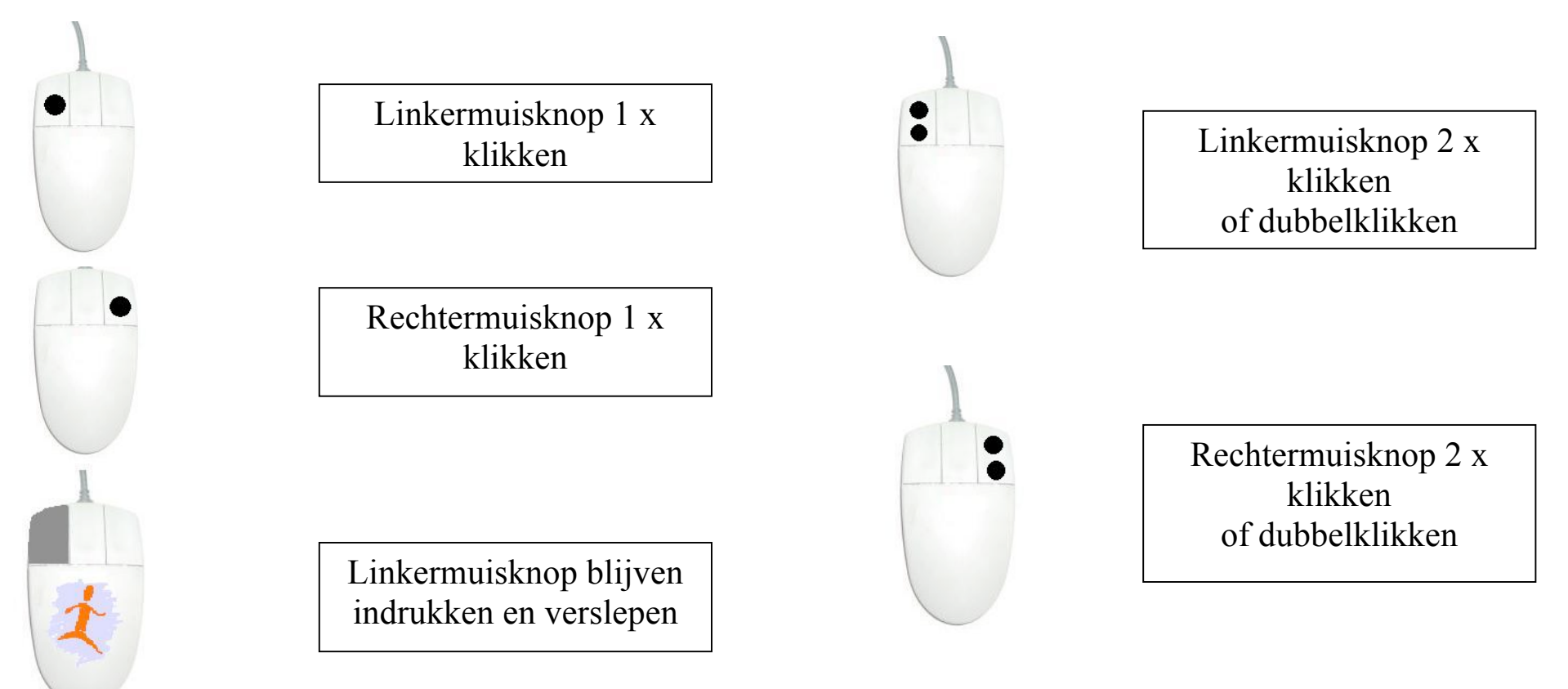

## **De Computer**

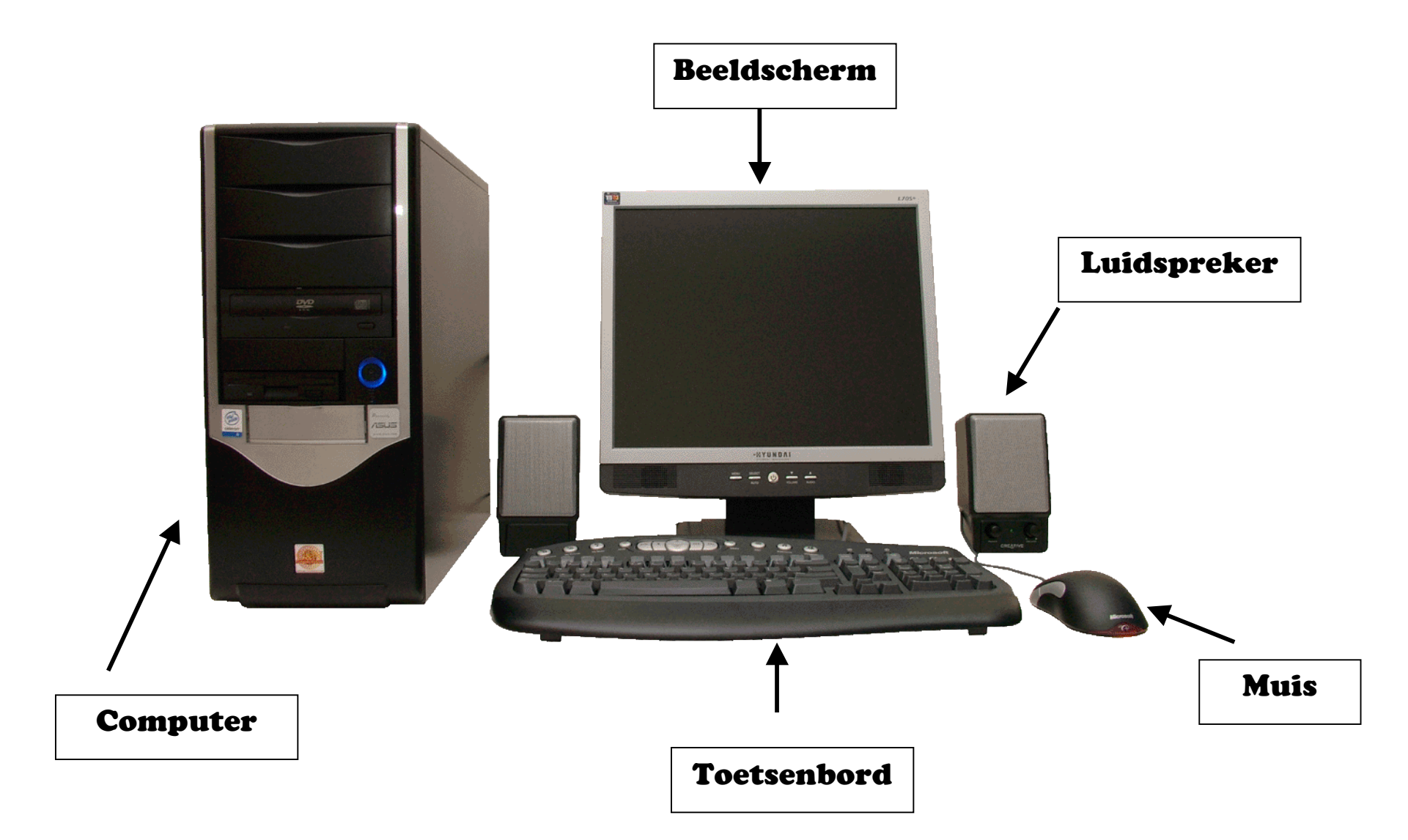

## Speciale toetsen op het toetsenbord

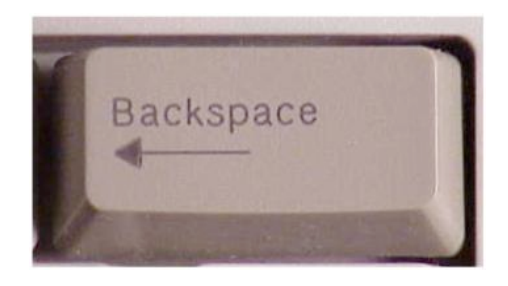

Terugtoets

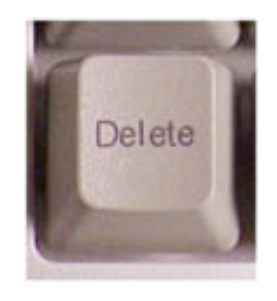

Wissen

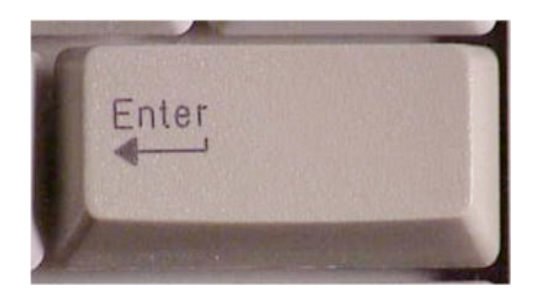

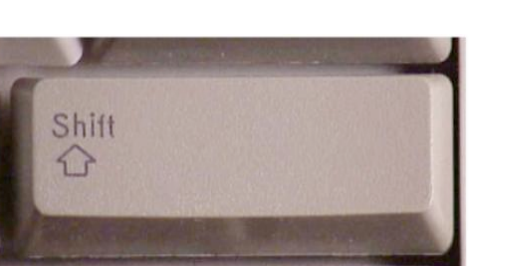

Volgende regel

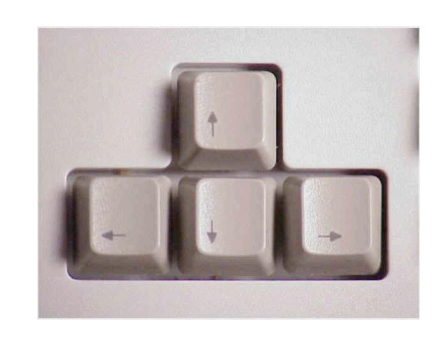

Vooruit/achteruit op/neer

Shift

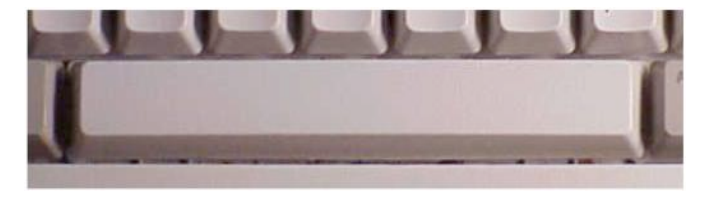

Spatiebalk

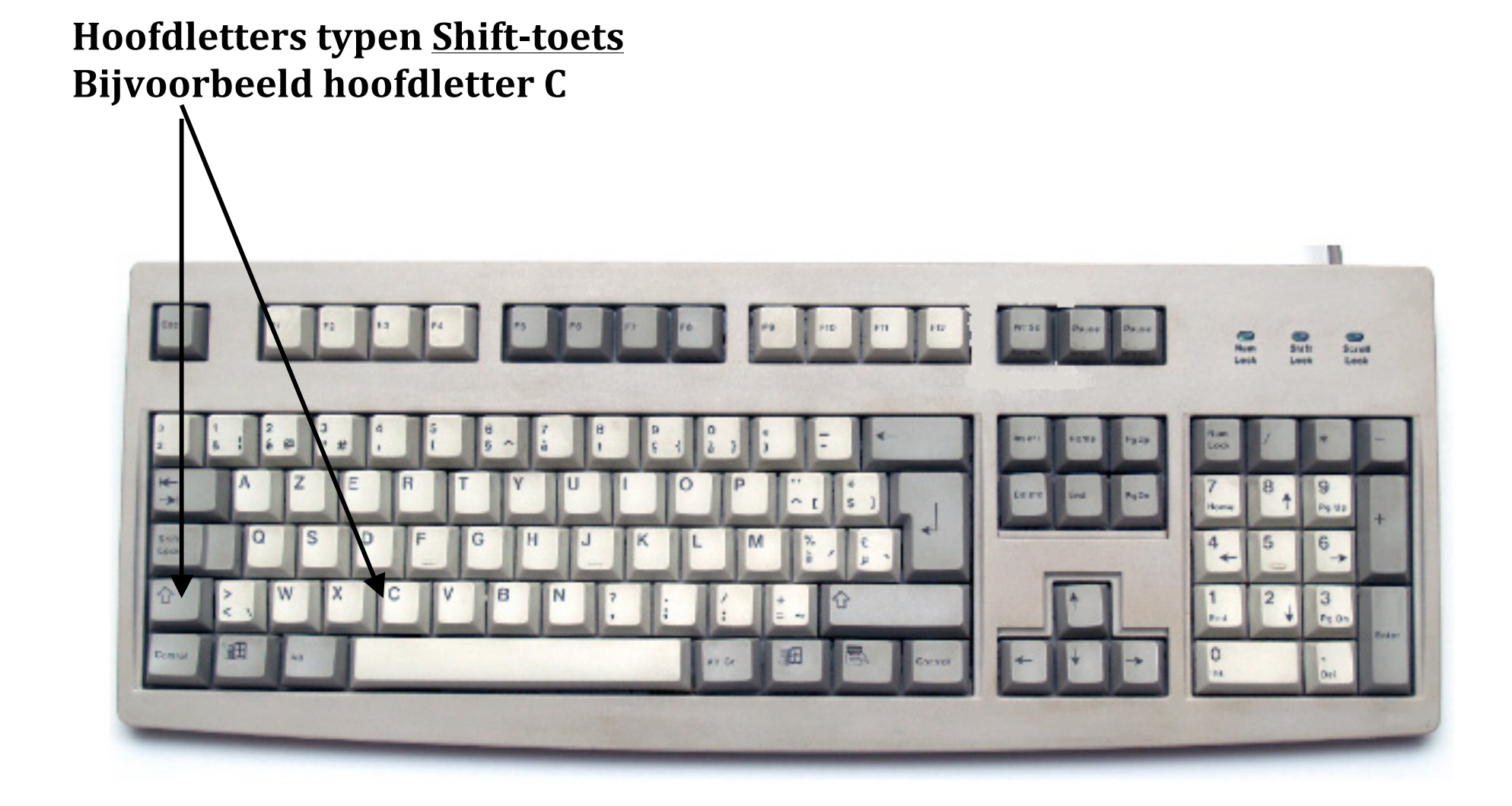

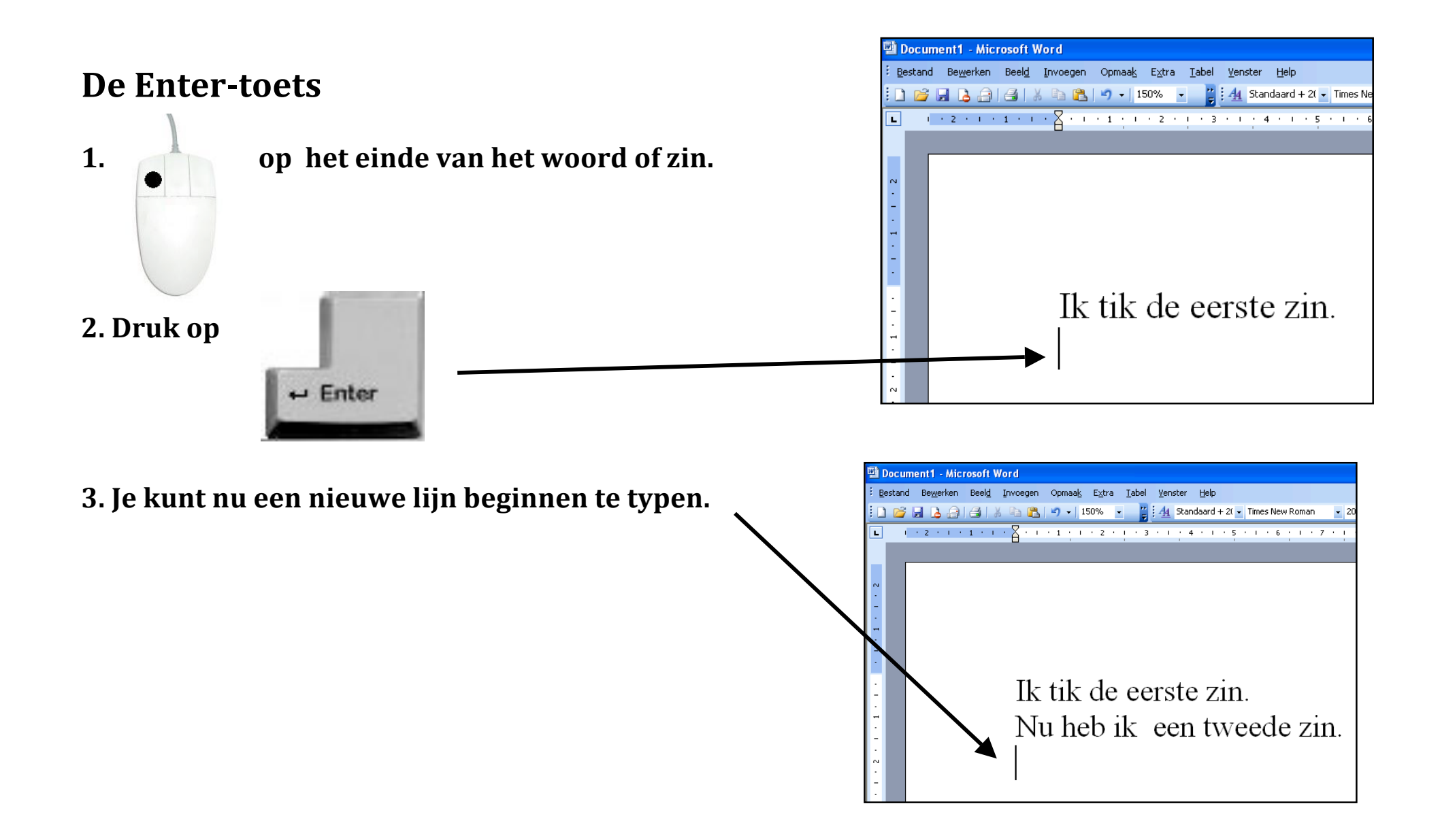

## lets verwijderen

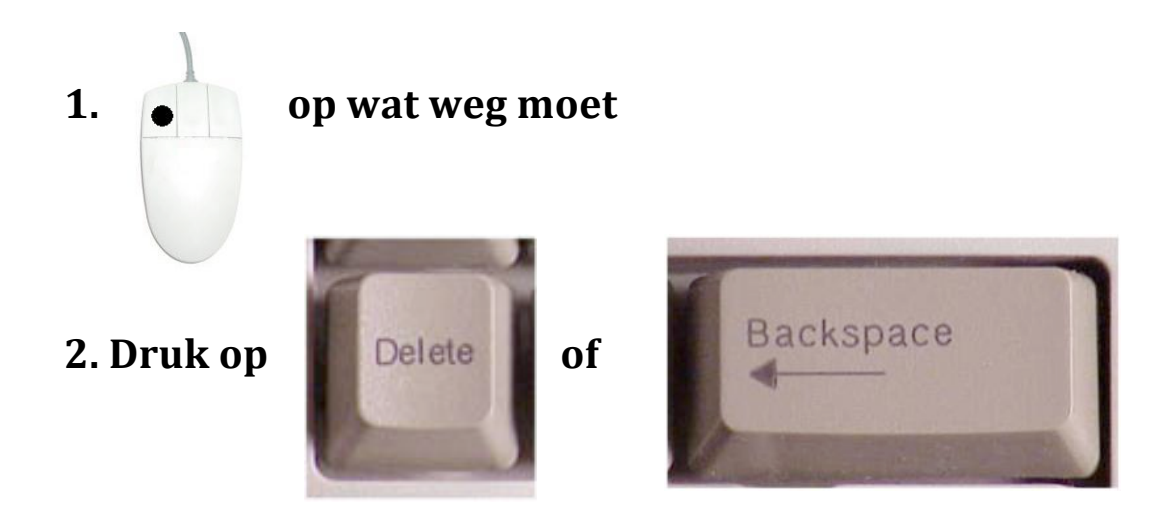

### Het Windows beeldscherm

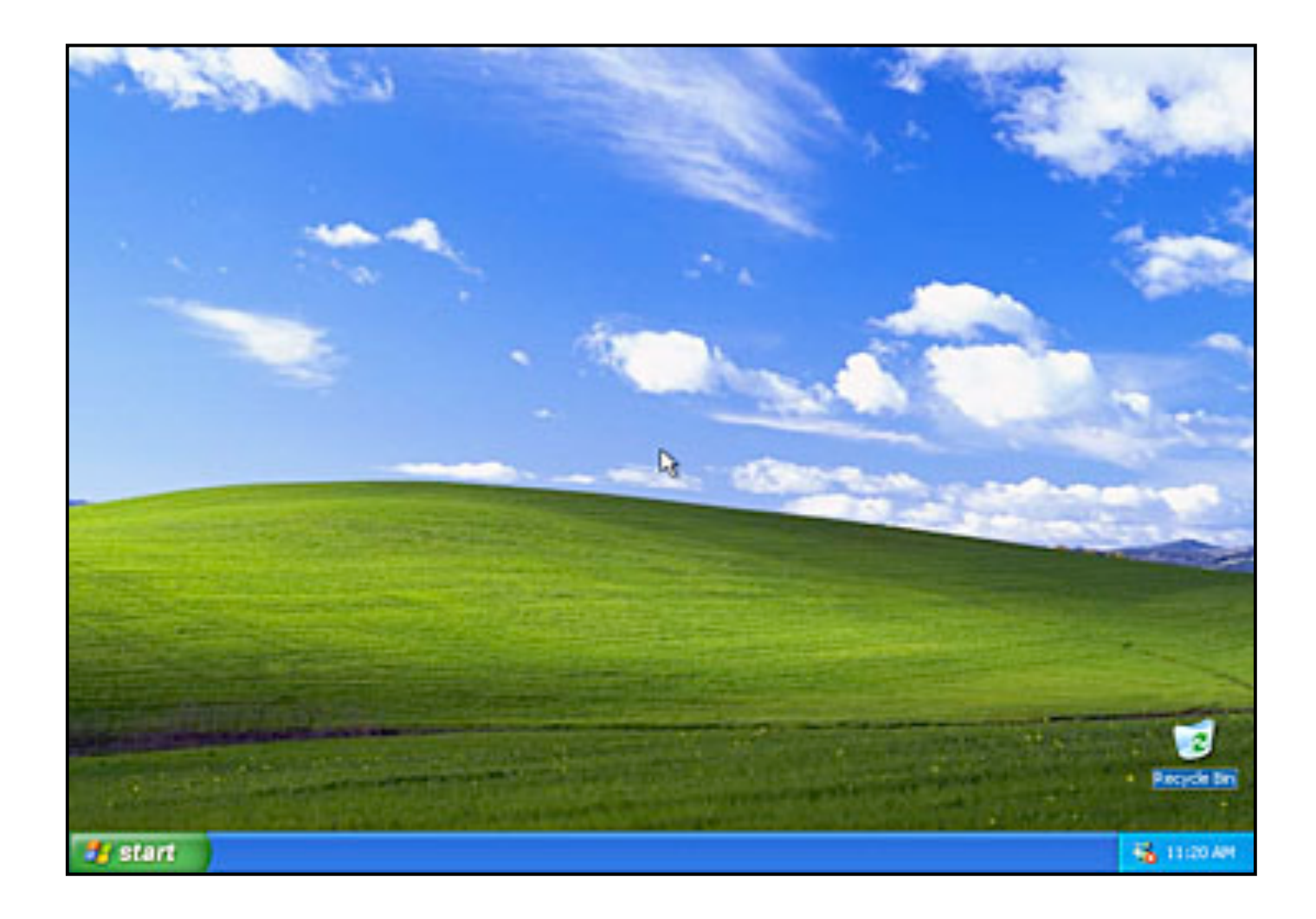

## WORD openen :

| Alle prog | gramma's |         | Bureau-accessoires  | ► |                                  |
|-----------|----------|---------|---------------------|---|----------------------------------|
| <b></b>   |          | <b></b> | Microsoft Office    | ≯ | Microsoft Office Excel 2003      |
|           |          | ٢       | Adobe Photoshop 7.0 |   | Microsoft Office PowerPoint 2003 |
|           |          | <b></b> | Woordkasteel        | ► | Microsoft Office Word 2003       |
|           |          | <b></b> | OWG 2001            | ► | ×                                |
|           |          | 16.17   | 1                   |   |                                  |
| 🛃 start   | Of       |         |                     |   |                                  |

## Zo ziet WORD eruit :

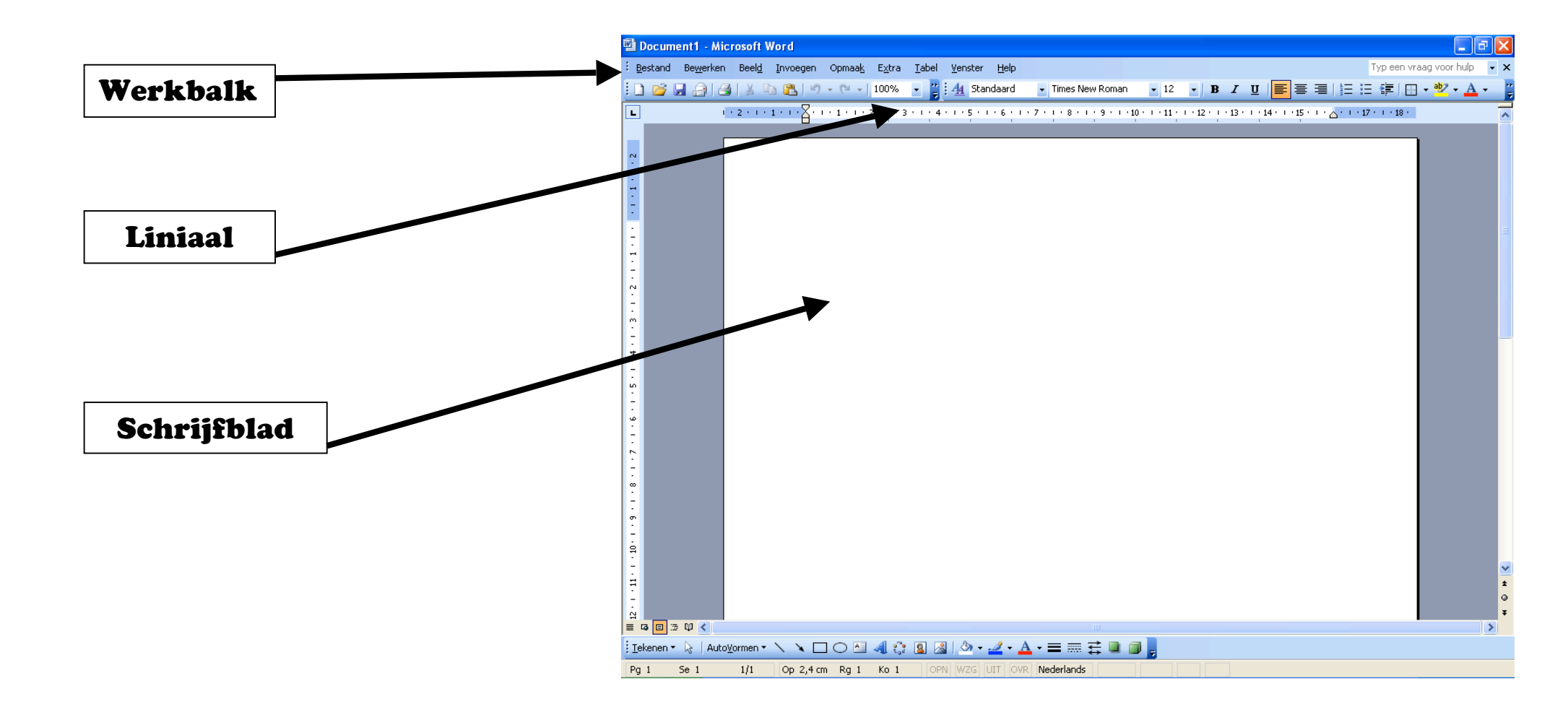

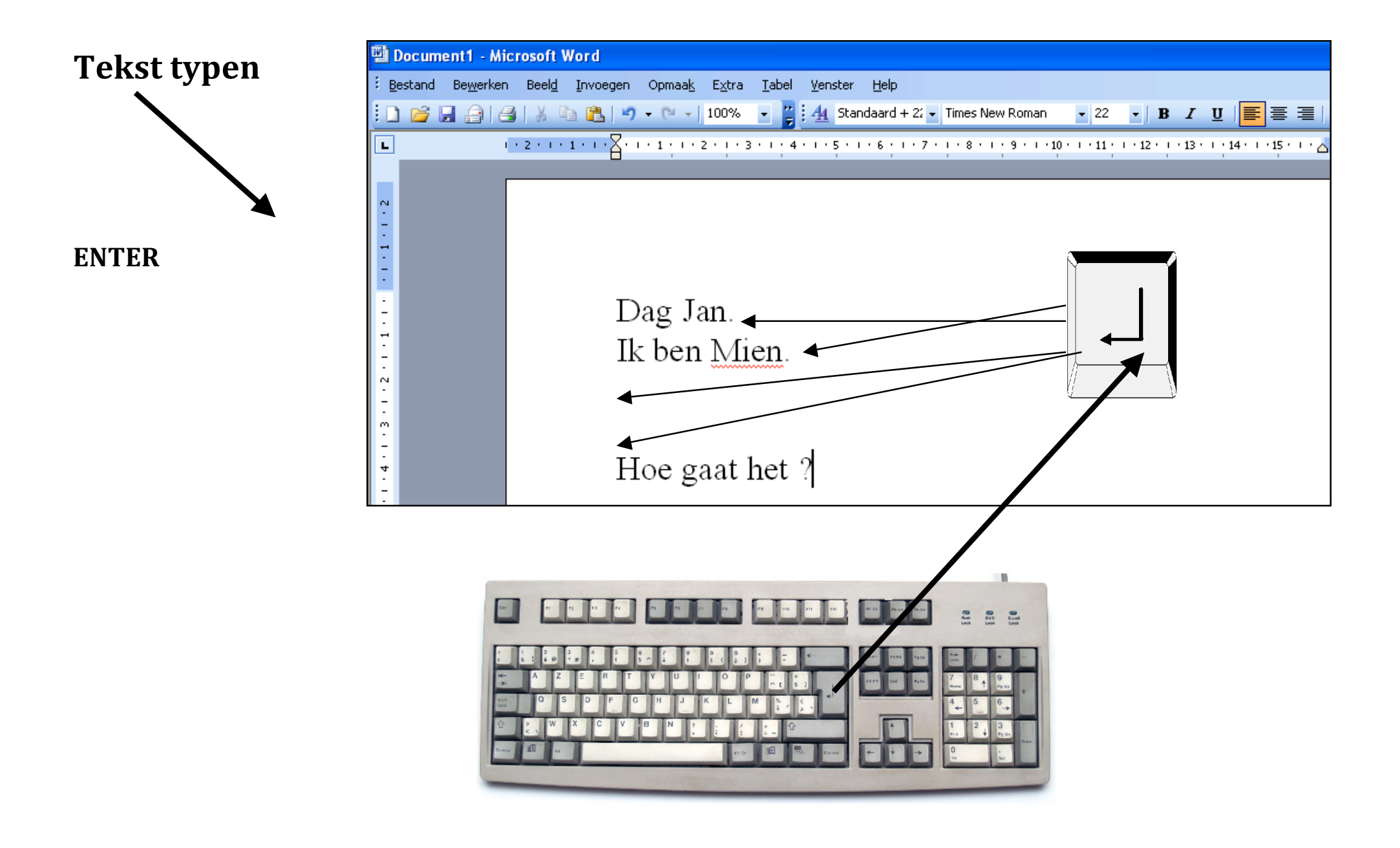

#### De werkbalken

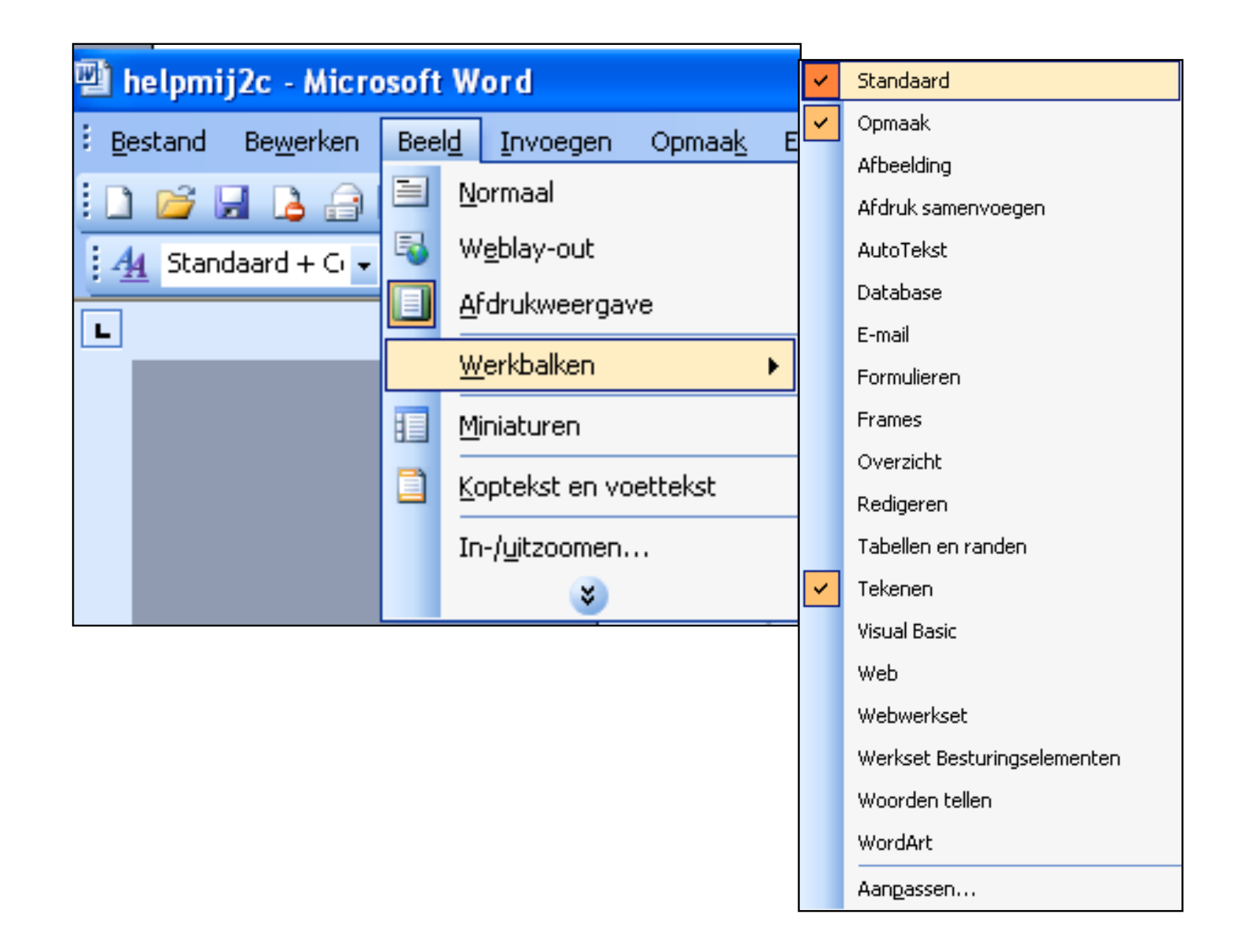

## **De werkbalk STANDAARD**

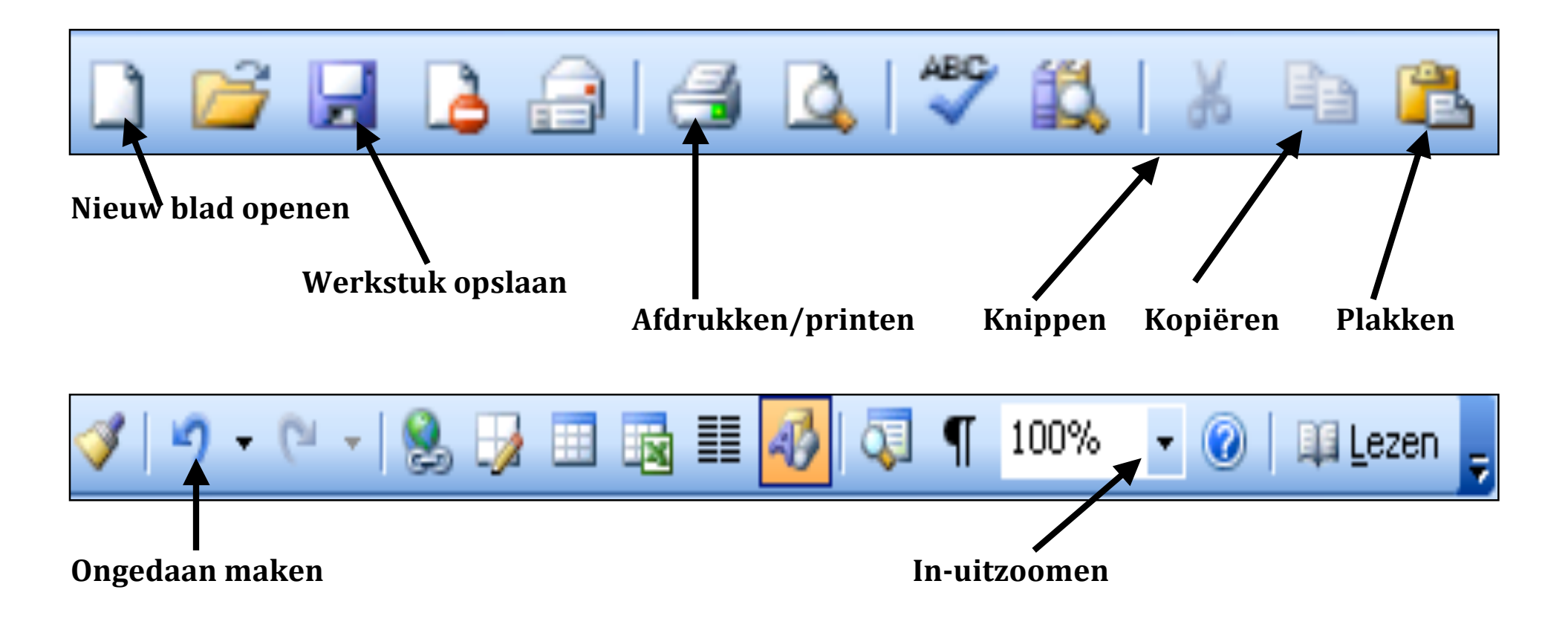

## De werkbalk OPMAAK

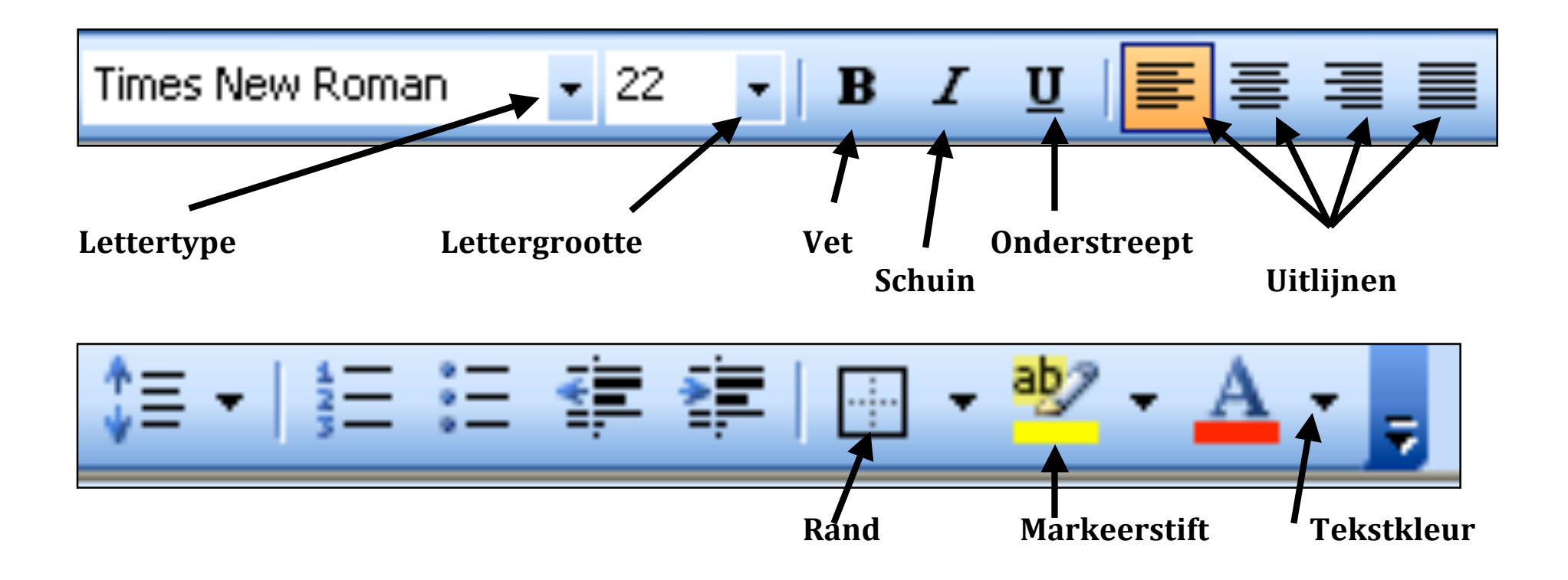

#### **De werkbalk TEKENEN**

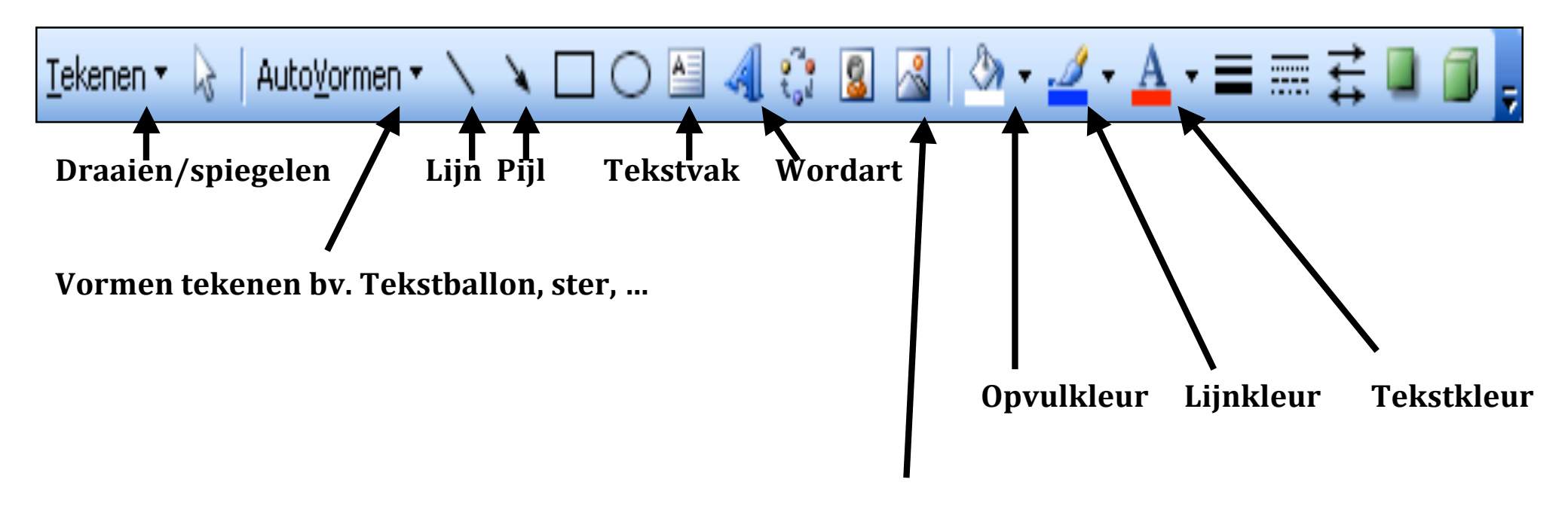

Afbeelding invoegen

#### Tekst selecteren en opmaak

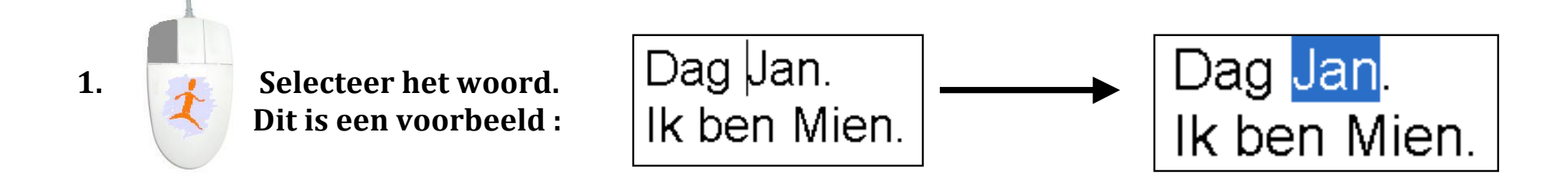

2. Verander de opmaak.

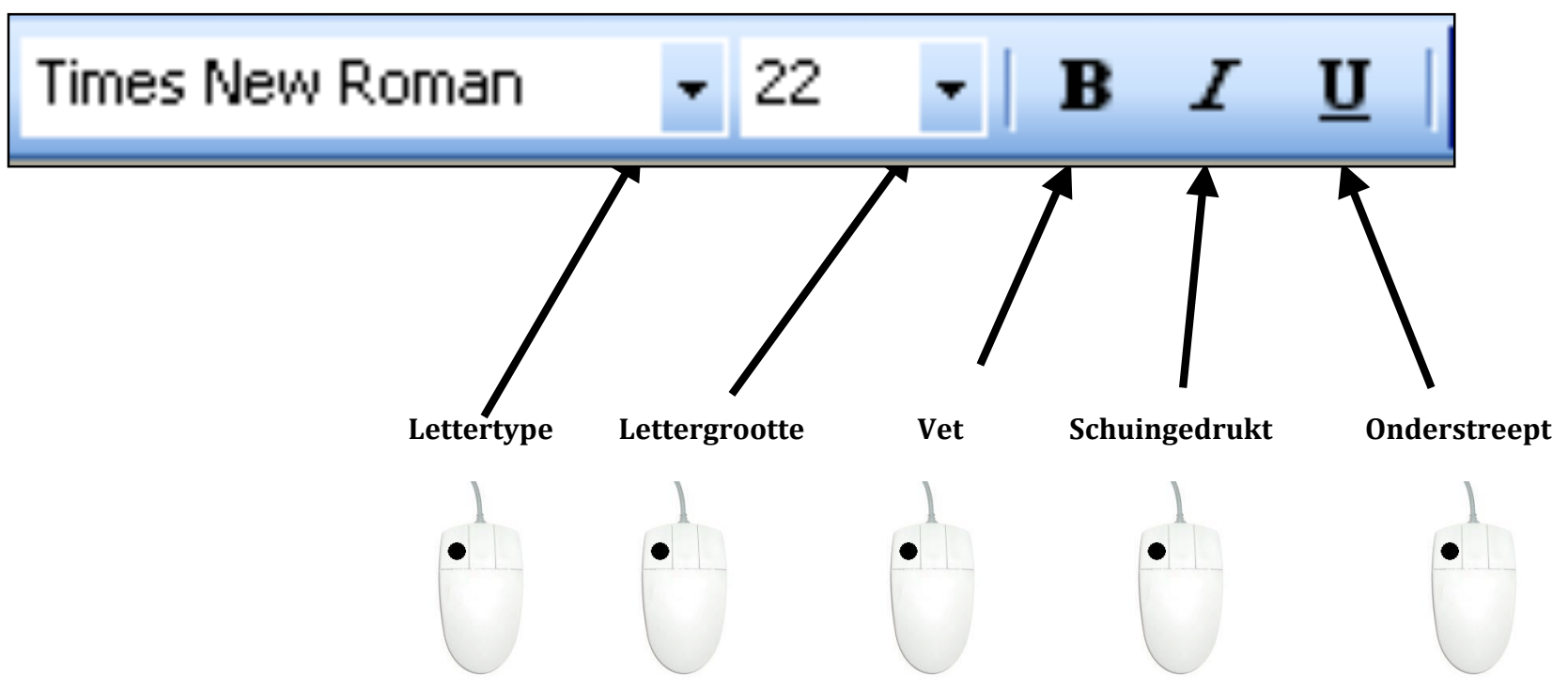

# Tekst uitlijnen

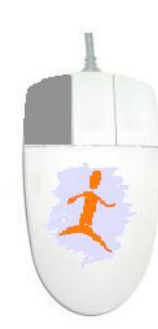

## over de tekst die je wil uitlijnen

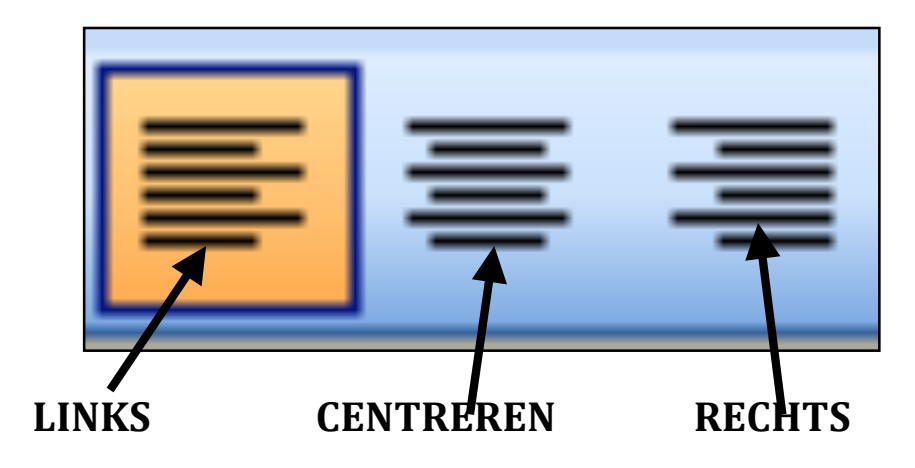

## **<u>Een afbeelding invoegen</u>**: (als deze is opgeslagen op jouw computer)

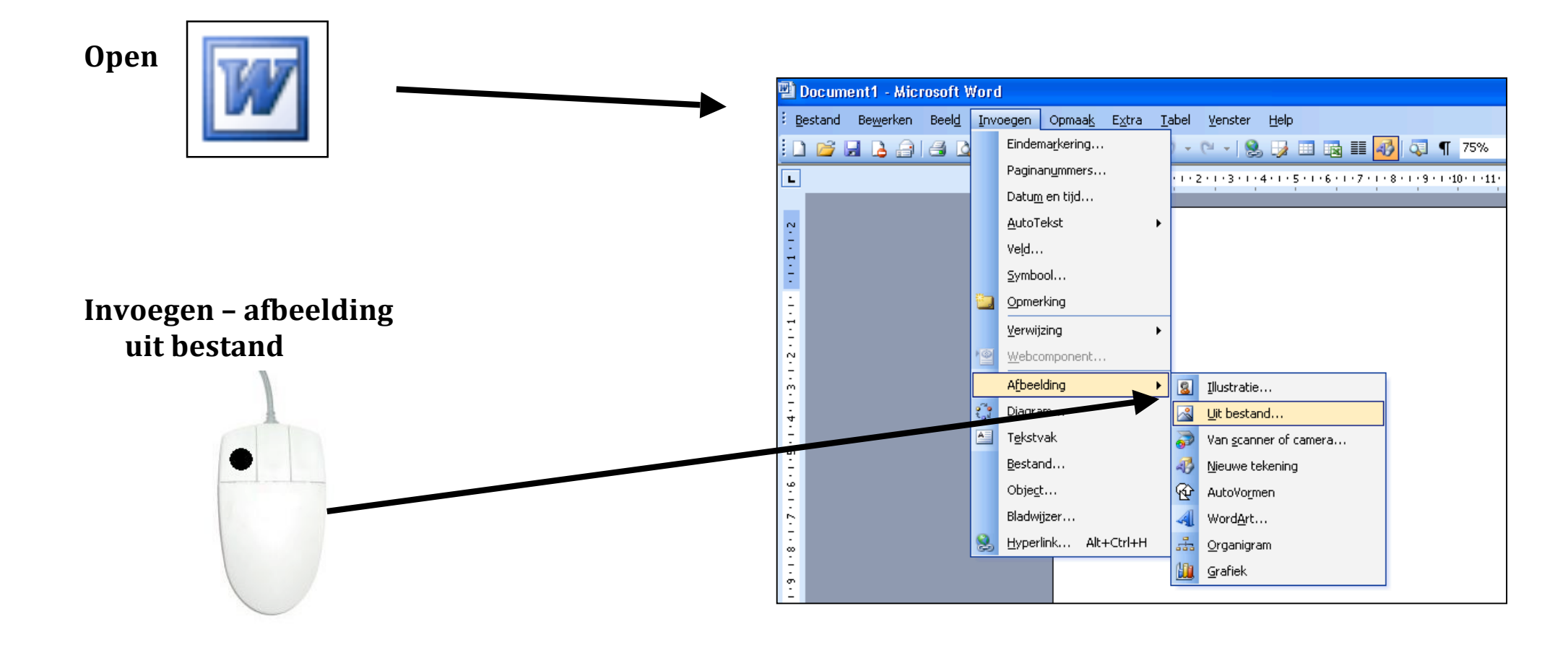

## Een afbeelding kiezen :

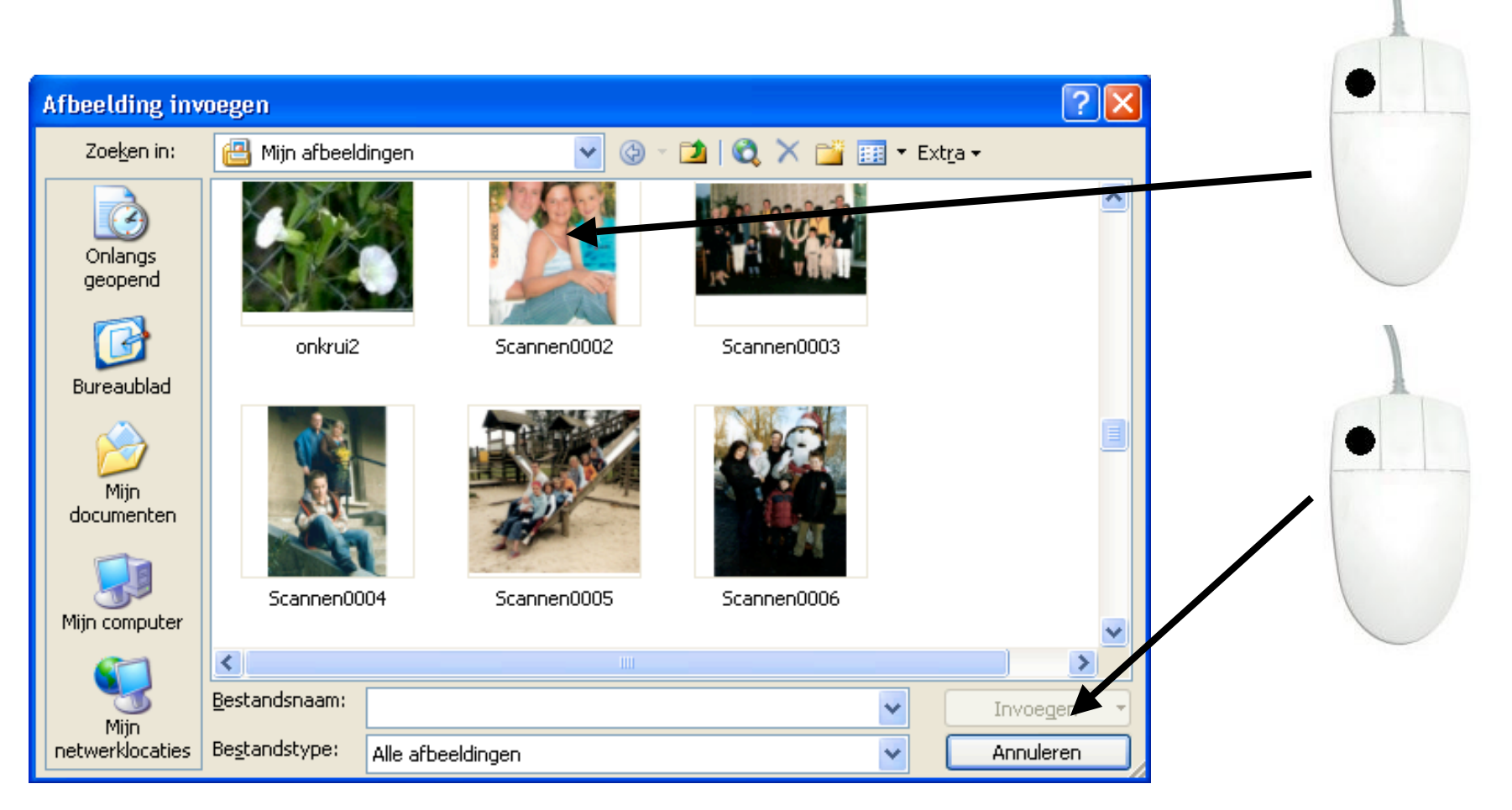

# **Instelling afbeelding (figuur) :**

#### Kies de werkbalk 'afbeelding' :

| Beel <u>d</u> Invoegen Opmaa <u>k</u> Extra Iabel <u>V</u> enster <u>H</u> elp |                        |            |                                     |                 | Afbeelding 🗸 🗙 |   |                     |                                   |  |  |  |
|--------------------------------------------------------------------------------|------------------------|------------|-------------------------------------|-----------------|----------------|---|---------------------|-----------------------------------|--|--|--|
| =                                                                              | <u>N</u> ormaal        |            |                                     |                 |                |   |                     |                                   |  |  |  |
| 5                                                                              | W <u>e</u> blay-out    | 1 + 3 +    | 1 • 4 • 1 • 5 • 1 • 6 • 1 • 7 • 1 • |                 |                |   |                     |                                   |  |  |  |
|                                                                                | <u>A</u> fdrukweergave | 1          |                                     |                 |                |   |                     |                                   |  |  |  |
|                                                                                | Werkbalken             | 🖌 s        | itandaard                           | 1/4 p           | ot             |   | ×                   | In tekstregel                     |  |  |  |
|                                                                                | <u>M</u> iniaturen     |            | Opmaak                              |                 | ot             |   |                     |                                   |  |  |  |
|                                                                                | Koptekst en voettekst  | Afbeelding |                                     | % pt            |                |   | X                   | <u>O</u> m kader                  |  |  |  |
|                                                                                | In-/ <u>u</u> itzoomen | A          | Afdruk samenvoegen                  | 11/2            | pt             |   | ж                   | Contour                           |  |  |  |
|                                                                                | 8                      | ρ          | AutoTekst                           | 21/4            | pt             | E |                     |                                   |  |  |  |
|                                                                                |                        |            |                                     | 3 pl            |                | E | X                   | <u>A</u> chter tekst              |  |  |  |
|                                                                                |                        |            | 41⁄2<br>6 pl                        | t <b>Marina</b> |                | × | Voor te <u>k</u> st |                                   |  |  |  |
| A                                                                              | les met :              | 1          |                                     |                 | t              | [ | ×                   | <u>B</u> oven en onder            |  |  |  |
|                                                                                |                        |            |                                     | 41/2<br>6 pl    | pt             |   | ×                   | <u>T</u> ransparant               |  |  |  |
|                                                                                | _                      | D          |                                     | 0.0             | Meer lijnen    |   | x                   | Ter <u>u</u> glooppunten bewerken |  |  |  |
|                                                                                |                        |            |                                     |                 |                | J |                     |                                   |  |  |  |

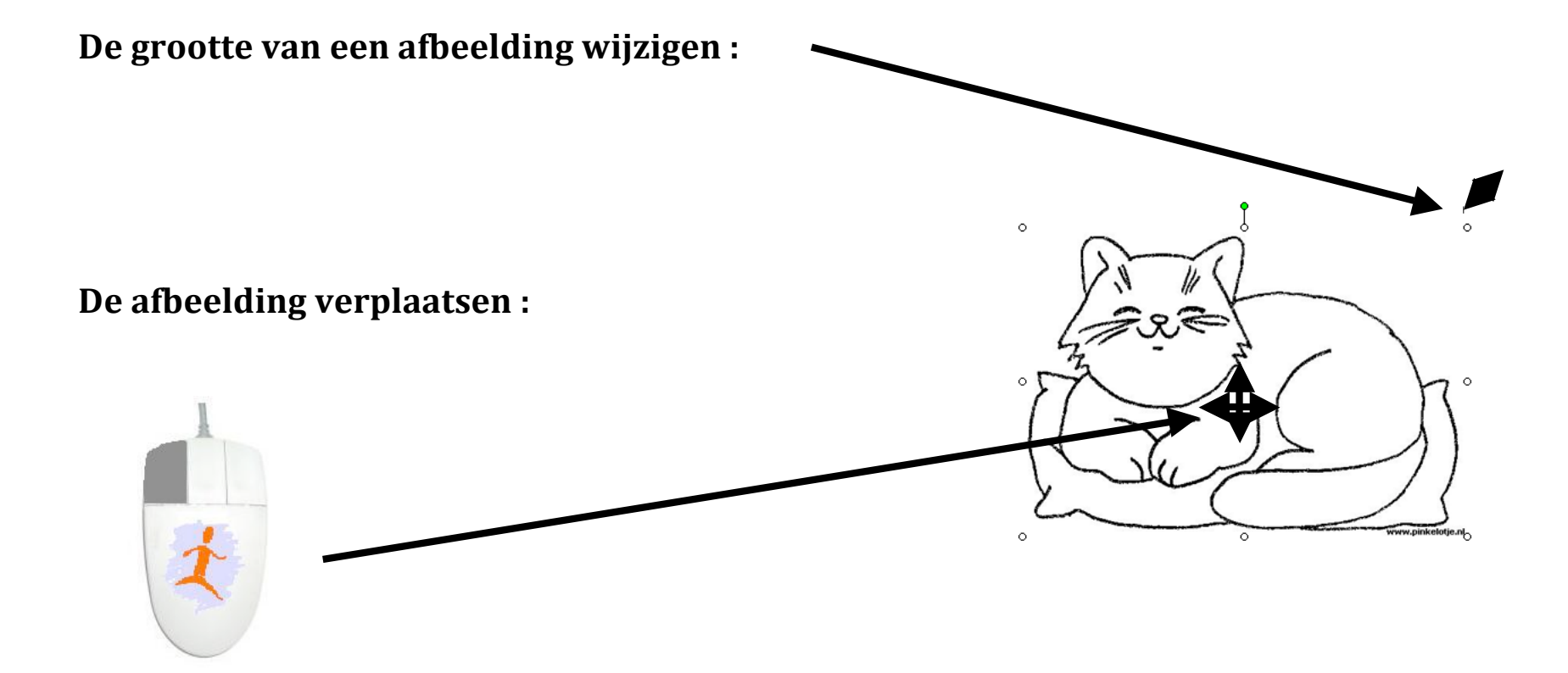

### Knippen en plakken

1. Selecteren : kies een foto of tekst

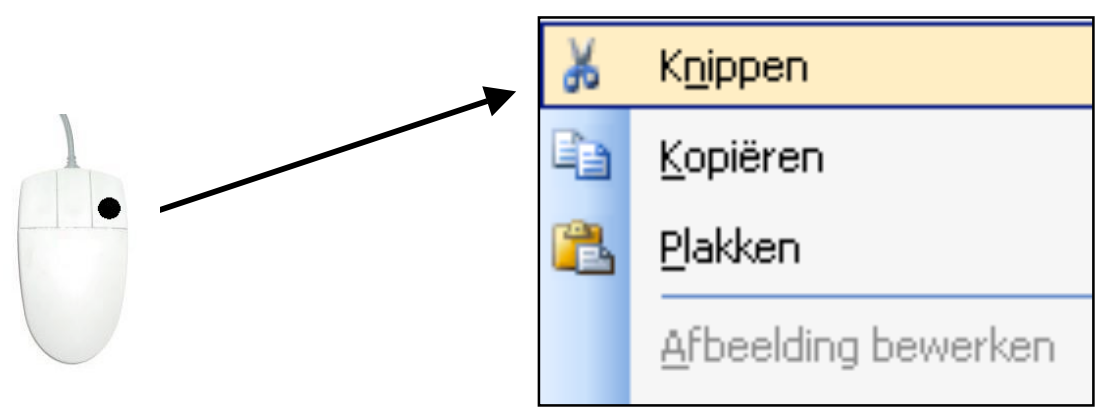

Hyperlink...

2

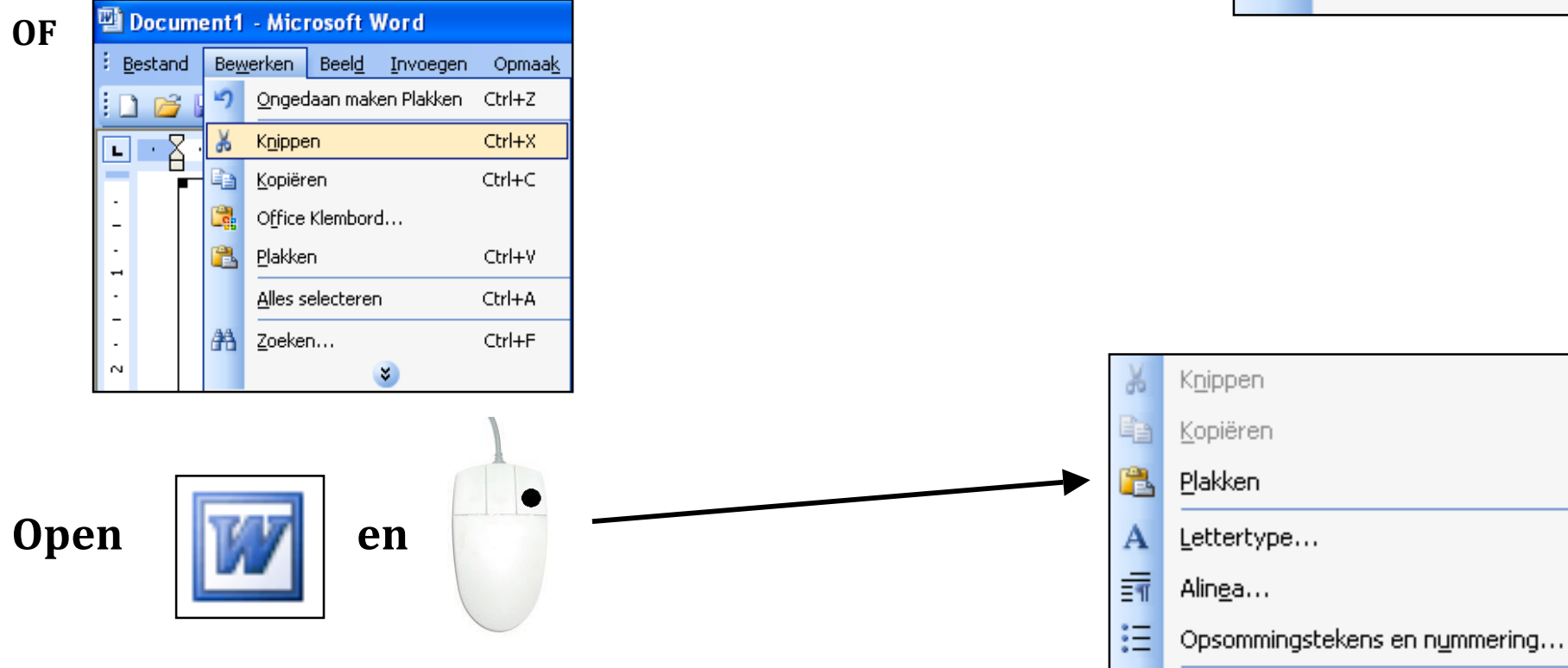

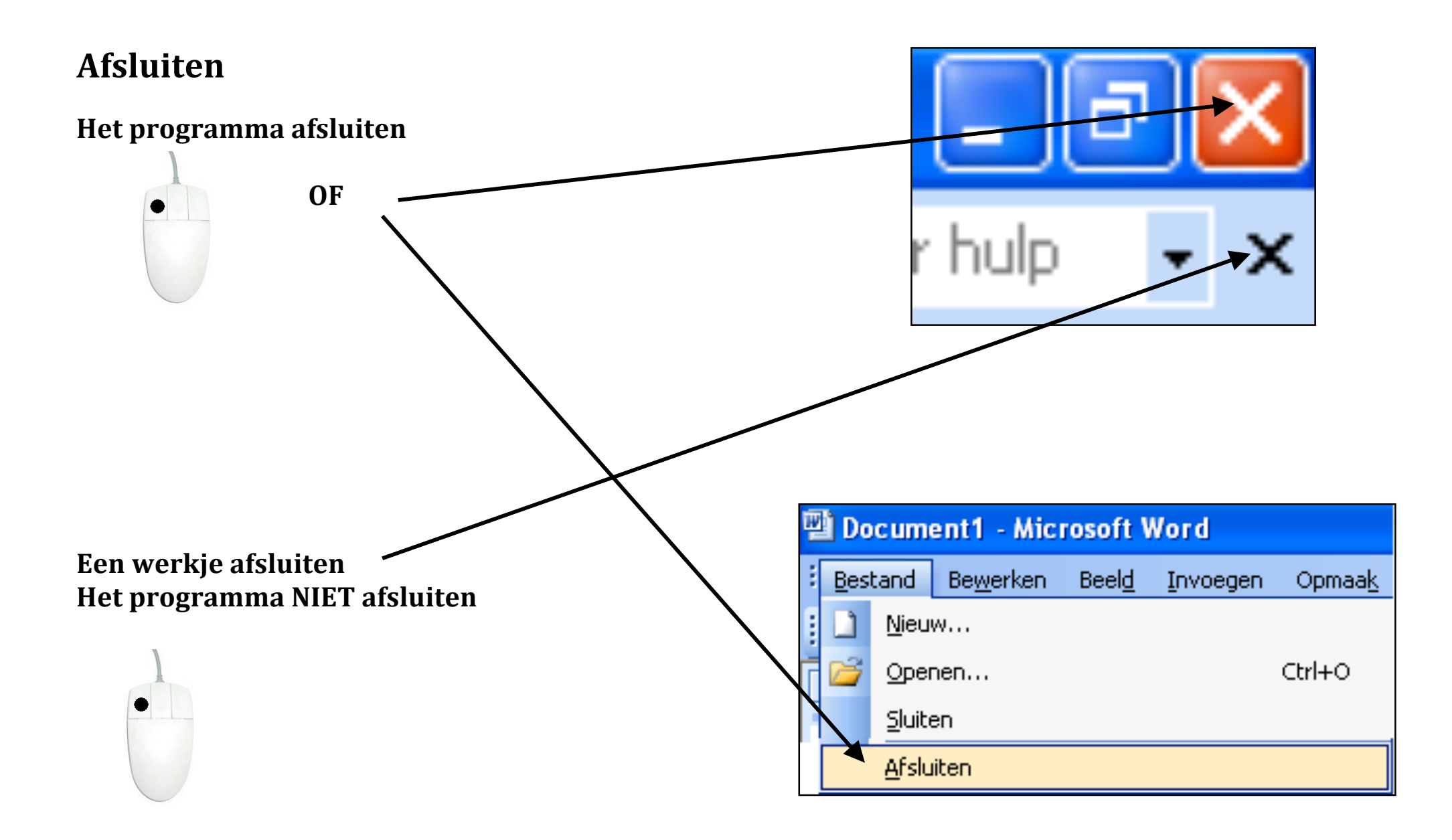